## ბალანსგარეშე ანგარიშებზე მცირეფასიანი საგნების გადატანა

სისტემაში შესაძლებელია მცირეფასიანი საგნების გადატანა ბალანსგარეშე ანგარიშზე ორი მეთოდით:

 როდესაც ბალანსგარეშე ანგარიშებზე მცირეფასიანი საგნების გადატანასთან ერთად გსურთ აღრიცხოთ პასუხისმგებლები. ასეთ შემთხვევაში გამოიყენეთ ოპერაცია "ჩამოწერილი ბალანსგარეშე ანგარიშებზე პასუხისმგებელი პირების თანხლება"

2) როდესაც გესაჭიროებათ ბალანსგარეშე ანგარიშებზე მხოლოდ მცირეფასიანი საგნების გადატანა და არ გსურთ პასუხისმგებლების განსაზღვრა. (გაეცანით ამ დოკუმენტაციას)

განვიხილოთ მე2 მეთოდი დეტალურად. ამისათვის აუცილებელია ბალანსგარეშე ანგარიშზე გადასატანი მცირეფასიანი საგნები ჩამოიწეროს ხარჯებში **[მენეჯერული აღრიცხვა/ჩამოწერის ოპერაცია]**. ხოლო შემდგომ ჩამოწერის ოპერაციაში არსებული საგნები, გადავიტანოთ ბალანსგარეშე ანგარიშებზე. ოპერაციის შესასრულებლად ეკრანის მარცხენა მხარეს განთავსებული მენიუდან აირჩიეთ: "**ბუღალტერია/მაკრო ოპერაციები/ოპერაციები ბალანსგარეშე ანგარიშებზე"** 

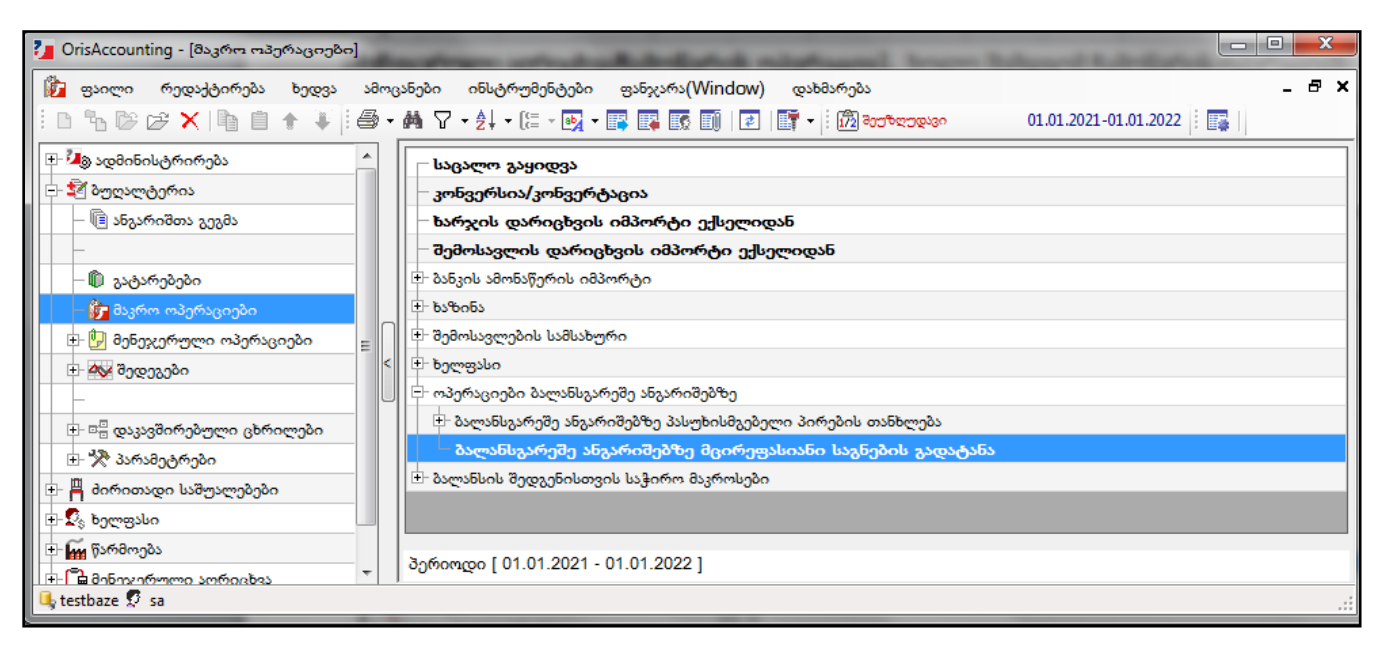

აირჩიეთ ოპერაცია **"ბალანსგარეშე ანგარიშებზე მცირეფასიანი საგნების** გადატანა"იხილავთ ეკრანს:

| 길 მაკროსი (ბალანს | აგარეშე ანგარ | იშებზე მცირეფას | იანი საგნების გადატა | љ»)       |            |
|-------------------|---------------|-----------------|----------------------|-----------|------------|
| აირჩიეთ ჩამოწერი  | ის ოპერაცია   |                 |                      |           |            |
| ოპერაციის თარიღ   | 20            |                 |                      |           |            |
| 26.04.2021        |               |                 |                      |           |            |
| დოკუმენტის ნომე   | რი            |                 |                      |           |            |
| -                 |               |                 |                      |           |            |
| დირებულების ცენ   | ნტრი          |                 |                      |           |            |
|                   |               |                 |                      |           |            |
| კომენტარი         |               |                 |                      |           |            |
|                   |               |                 |                      |           |            |
|                   |               |                 |                      |           |            |
|                   |               |                 |                      |           |            |
|                   | [             | << წინ          | შემდეგ >>            | დასასრული | შევწყვიტოთ |

როგორც უკვე აღვნიშნეთ მცირეფასიანი საგნების ბალანსგარეშე ანგარიშებზე გადასატანად საგანი ჩამოწერილი უნდა იყოს ხარჯებში. ანუ სისტემაში უკვე უნდა არსებობდეს საგნების ჩამოწერის ოპერაცია და გამოსულ ეკრანში უნდა ავირჩიოთ ის ჩამოწერის ოპერაცია, რომლის შესაბამისი საგნებიც გადადის ბალანსგარეშე ანგარიშებზე. ამისათვის ეკრანის ზედა ნაწილში დააჭირეთ ღილაკს "**აირჩიეთ ჩამოწერის ოპერაცია**".

| 付 🖓          | 🎬 ჩამოწერის ოპერაციები 📃 💻 🔀                                                                                                    |           |                           |                     |                           |                  |              |             |  |  |  |  |
|--------------|----------------------------------------------------------------------------------------------------|-----------|---------------------------|---------------------|---------------------------|------------------|--------------|-------------|--|--|--|--|
| - B          | Ê D ‰ ☞ ★   ⓑ ê   를 + ♣ ▼ • 禁 • [= •  • ■ ■ 顾 □   ☑   ∰ •   □   □                                                                                                    |           |                           |                     |                           |                  |              |             |  |  |  |  |
| აქვს<br>გატა | გად                                                                                                    | დო<br>დას | ≜ً∔ დოკუმენტი<br>ს თარიღი | დოკუმენტი<br>ნომერი | ღირებულების ცენტრი        | კომენტარი        | მომხმარებელი | განყოფილებ  |  |  |  |  |
|              |                                                                                                    |           | 10.01.2021                | 2                   | საერთო ღირებულების ცენტრი | ჩამოწერილია ბალ… | sa           | ადმინისტრატ |  |  |  |  |
|              |                                                                                                    |           | 12.01.2021                | 3                   | საერთო ღირებულების ცენტრი |                  | sa           | ადმინისტრატ |  |  |  |  |
|              |                                                                                                    |           | 26.04.2021                | 4                   | საერთო ღირებულების ცენტრი |                  | sa           | ადმინისტრატ |  |  |  |  |
|              |                                                                                                    |           |                           |                     |                           |                  |              |             |  |  |  |  |
| •            | ۲ السامی السانی السانی<br>السانی السانی السانی السانی السانی السانی السانی السانی السانی السانی السانی السانی السانی السانی السانی السانی ا |           |                           |                     |                           |                  |              |             |  |  |  |  |
|              |                                                                                                    |           |                           |                     |                           |                  |              |             |  |  |  |  |
|              | ს ავირჩიოთ დავხუროთ                                                                                                    |           |                           |                     |                           |                  |              |             |  |  |  |  |

ეკრანზე იხილავთ ჩამოწერილი ოპერაციების სიას. ჩვენს შემთხვევაში აირჩიეთ ერთ ერთი ოპერაცია და დააჭირეთ ღილაკს "**ავირჩიოთ**".

| 🔰 მაკროსი (ბალანსგარეშე ანგარ | იშებზე მცირეფასია | ანი საგნების გადატა | ნა)       |            |
|-------------------------------|-------------------|---------------------|-----------|------------|
| აირჩიეთ ჩამოწერის ოპერაცია    |                   |                     |           |            |
| ოპერაციის თარიღი              |                   |                     |           |            |
| 26.04.2021                    |                   |                     |           |            |
| დოკუმენტის ნომერი             |                   |                     |           |            |
| 4                             |                   |                     |           |            |
| ღირებულების ცენტრი            |                   |                     |           |            |
| საერთო ღირებულების ცენტრი     |                   |                     |           |            |
| კომენტარი                     |                   |                     |           |            |
|                               |                   |                     |           |            |
|                               |                   |                     |           |            |
|                               |                   |                     |           |            |
|                               | << ตุกธ           | შემდეგ >>           | დასასრული | შევწყვიტოთ |

როგორც ხედავთ ოპერაციაში **"ბალანსგარეშე ანგარიშებზე მცირეფასიანი საგნების** გადატანა" ველები: თარიღი, დოკუმენტის ნომერი და ღირებულების ცენტრი ავტომატურად შეივსო ჩამოწერის ოპერაციიდან. სურვილის შემთხვევაში შეგიძლიათ შეცვალოთ აღნიშნული ველები და მიუთითოთ თქვენთვის სასურველი კომენტარი. ჩვენს შემთხვევაში დავტოვოთ უცვლელი და ოპერაციის გასაგრძელებლად დააჭირეთ ღილაკს "შემდეგი"

| دە 🌠                 | 🎾 მაკროსი (ბალანსგარეშე ანგარიშებზე მცირეფასიანი საგნების გადატანა) 📃 💷 💌 |                           |                              |             |                         |                          |            |  |  |  |
|----------------------|---------------------------------------------------------------------------|---------------------------|------------------------------|-------------|-------------------------|--------------------------|------------|--|--|--|
| 808                  | მიმდინარეობს მარაგების პასუხისმგებელზე ჩამოწერის ოპერაცია                 |                           |                              |             |                         |                          |            |  |  |  |
| გავა                 | გავადუბლიროთ მონიშნული ჩანაწერები                                         |                           |                              |             |                         |                          |            |  |  |  |
| <del>პასღ</del><br>: | ენისმგებელზე ჩა<br>🚡 🗁 🗙 🗹 🖗                                              | მოწერილი მცი<br>🗼 🛛 🎒 🕇 🏘 | ორეფასიანი ს<br>  ⊉↓ ▼ 📴 ▼ 📗 | აგნები<br>- |                         |                          |            |  |  |  |
|                      | საგანი                                                                    | კოდი                      | რაოდენობ:                    | თანხა       | რაოდენობრივი<br>ერთეული | ბალანსგარეშე<br>ანგარიში |            |  |  |  |
| •                    | მონიტორი                                                                  | 12                        | 1                            | 450         | ცალი                    |                          |            |  |  |  |
|                      |                                                                           |                           |                              |             |                         |                          |            |  |  |  |
|                      |                                                                           |                           |                              |             |                         |                          |            |  |  |  |
|                      |                                                                           |                           | << წინ                       | ő           | მემდეგ >> 🛛 🤇           | დასასრული                | შევწყვიტოთ |  |  |  |

ეკრანზე აისახა ჩამოწერის ოპერაციაში არსებული საგანი რაოდენობით და თვითღირებულებით. ველში ბალანსგარეშე ანგარიში უნდა მიუთითოთ ის ანგარიში, სადაც უნდა გადავიდეს ჩამოწერილი მცირეფასიანი საგანი. ამისათვის სვეტში "ბალანსგარეშე ანგარიში" მოვნიშნოთ ჩანაწერი (სიაში თუ იქნება საგნების ჩამონათვალი შეგიძლიათ მონიშნოთ სასურველი საგნები კლავიატურაზე ctr ღილაკისა და ჩანაწერებზე მაუსის დაჭერით) და ავირჩიოთ კორექტირების ღილაკი ან დავაჭიროთ F2-ს. გააქტიურებულ ველში დააჭირეთ ღილაკს

| 🔋 ანგარიშები  | the second second second second | _ <b>D</b> X |
|---------------|---------------------------------|--------------|
| i 🗅 🕆 🗲 🗙 🖣 📋 | i 🎒 • 🛤 🜠 • 🚧 • 💽 • 📑 🛙         | 🖡 🔝 🗊 i 🛃 🖕  |
| ანგარიში      | დასახელება                      | კომენტარი დ  |
| ■ B           | საცნობარო ანგარიშები            |              |
| – B 1         | ხარჯებში ჩამოწერილი მატერია…    |              |
| - B 2         | ამორტიზებული ძირითადი აქტ…      |              |
|               |                                 |              |
|               |                                 | 4            |
|               |                                 |              |
|               | 🕚 ავირჩიოთ                      | ი დავხუროთ   |

ეკრანზე იხილავთ ანგარიშთა გეგმას, რომელიც გაფილტრულია ბალანსგარეშე ანგარიშებით. ჩვენს შემთხვევაში აირჩიეთ B2 და დააჭირეთ ღილაკს "**ავირჩიოთ"**. თქვენს მიერ არჩეული ანგარიში მიეთითება მონიშნულ საგანს.

| 2 | 🔰 მაკროსი (ბალანსგარეშე ანგარიშებზე მცირეფასიანი საგნების გადატანა) 🗖 💷 💌 |                                        |              |                    |            |                         |                          |            |  |  |  |
|---|---------------------------------------------------------------------------|----------------------------------------|--------------|--------------------|------------|-------------------------|--------------------------|------------|--|--|--|
|   | მიმდინარეობს მარაგების პასუხისმგებელზე ჩამოწერის ოპერაცია                 |                                        |              |                    |            |                         |                          |            |  |  |  |
|   |                                                                           |                                        |              |                    |            |                         |                          |            |  |  |  |
|   | ავად.<br>აასონ                                                            | უბლიროთ მონიშნუ<br>ისმი იბილზი მამონ   | ლი ჩანაწერ   | ები<br>ნილასიანი ს | 10 E 0 2 0 |                         |                          |            |  |  |  |
| ľ | B 1                                                                       | booxjoje oj noom;<br>booxjoje oj noom; | <i>⊜</i> - ₼ | ≜∔ - № - [         | 380908     |                         |                          |            |  |  |  |
|   |                                                                           | საგანი                                 | კოდი         | რაოდენობ:          | თანხა      | რაოდენობრივი<br>ერთეული | ბალანსგარეშე<br>ანგარიში |            |  |  |  |
|   | Þ                                                                         | 8ონიტორი                               | 12           | 1                  | 450        | ცალი                    | B 2                      |            |  |  |  |
|   |                                                                           |                                        |              |                    |            |                         |                          |            |  |  |  |
| Ľ |                                                                           |                                        |              |                    |            |                         |                          |            |  |  |  |
|   |                                                                           |                                        |              | << წინ             | შემ        | iqos >> 🛛 🕻             | დასასრული                | შევწყვიტოთ |  |  |  |

სიაში საგნების ჩამონათვალის არსებობის შემთხვევაში შეგიძლიათ სხვადასხვა ჩანაწერს მიუთითოთ სხვადასხვა ბალანსგარეშე ანგარიში. ოპერაციის დასრულების შემდეგ თქვენს მიერ არჩეული ბალანსგარეშე ანგარიშის ქვეშ გაიხსნება საგნის ქვე ანგარიში.

ღილაკით "**გავადუბლიროთ მონიშნული ჩანაწერები**" შეგიძლიათ გაადუბლიროთ მონიშნული საგანი ყველა მითითებული მონაცემით. ეს ღილაკი გამოიყენება იმ შემთხვევაში, როდესაც საგანი ჩამოწერილია 1-ზე მეტი რაოდენობით და გსურთ თითოთითო რაოდენობით გადაიტანოთ სხვადასხვა ბალანსგარეშე ანგარიშზე. ასეთ შემთხვევაში გაადუბლირეთ ჩანაწერი და შეუცვალეთ რაოდენობა და თანხა.

ოპერაციის დასასრულებლად დააჭირეთ ღილაკს "**დასასრული**". სისტემა შეასრულებს ბალანსგარეშე ანგარიშებზე მცირეფასიანი საგნების გადატანის ოპერაციას. მაკრო ოპერაციების ქვედა ეკრანში შეგიძლიათ ნახოთ თქვენს მიერ შესრულებული ოპერაცია.

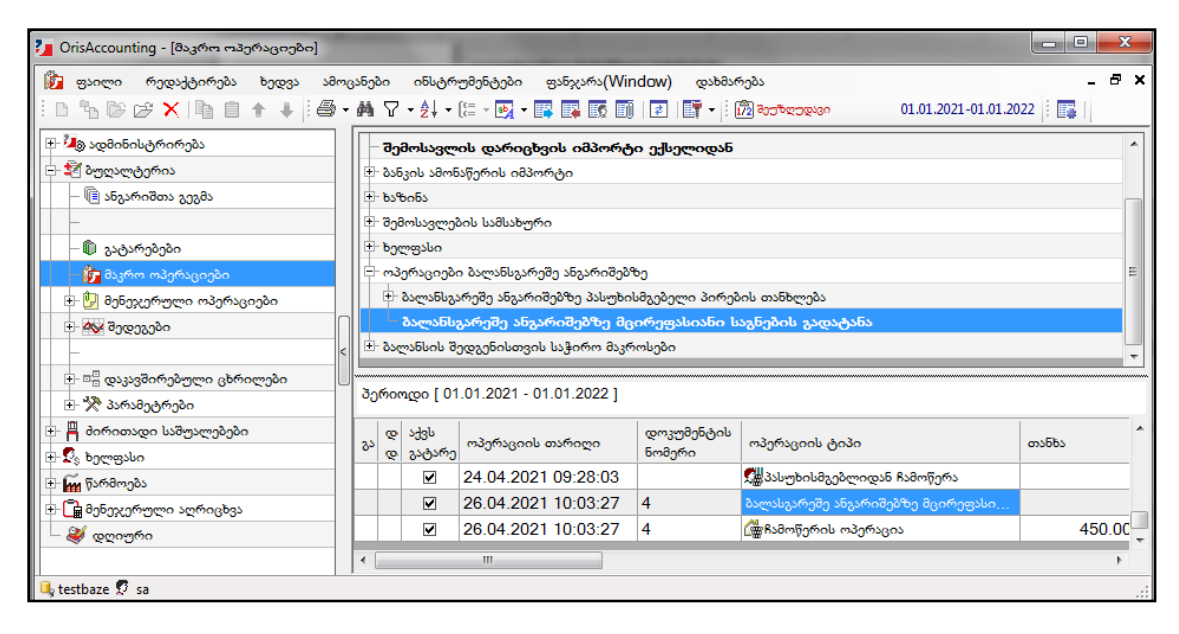

ოპერაციაზე მაუსის ორჯერ დაჭერით იხილავთ ოპერაციის კორექტირების ეკრანს:

| Î | 🖗 ოპერაციის კორექტირება 📃 📃 🔜 🌄 |                                             |                      |                 |                                                                         |        |                        |                     |                      |             |                       |
|---|---------------------------------|---------------------------------------------|----------------------|-----------------|-------------------------------------------------------------------------|--------|------------------------|---------------------|----------------------|-------------|-----------------------|
|   | ოპერ                            | ოპერაციის თარიღი 26.04.2021 10:03:27 🔲 🕶 47 |                      |                 |                                                                         |        |                        |                     |                      |             |                       |
| I | დოკუნ                           | მენტის ნომერი                               | 4                    | ოპერაციის ტიპი  | <b>ვიის ტიპი</b> გალასგარეშე ანგარიშებზე მცირეფასიანი საგნების გადატანა |        |                        |                     |                      |             |                       |
| I |                                 | კომენტარი                                   |                      |                 |                                                                         |        |                        |                     |                      |             |                       |
| l | D 🔒                             | 🖻 🗙   🛊 🕴                                   | 100 - <b>M</b> Al-7  | • 🛃 • 📑   🛃     | ) 🐘 🐉   🕮                                                               | 🕒 👪    |                        |                     |                      |             |                       |
|   |                                 | ანგარიში                                    | ანგარიშის დასახელება | დებეტი<br>თანხა | კრედიტი<br>თანხა                                                        | ვალუტა | ღირებულების ცენტრი     | დებეტი<br>რაოდენობა | კრედიტი<br>რაოდებობა | ერთეუი      | ღირებულების<br>ერთული |
|   | ▶ 1                             |                                             | 12 მონიტორი          | 450.00          |                                                                         | GEL    | საერთო ღირებულების ცე… | 1.0000              |                      | ცალი        | საერთო ღირებულებ…     |
|   |                                 |                                             |                      |                 |                                                                         |        |                        |                     |                      |             |                       |
| I | <u> </u>                        |                                             |                      |                 |                                                                         |        |                        |                     |                      |             | <u>.</u>              |
|   |                                 | <b>X</b> [ <b>a</b> ]                       |                      |                 |                                                                         |        |                        |                     |                      | <b>5</b> .2 |                       |
|   | •                               | <u> </u>                                    |                      |                 |                                                                         |        |                        |                     | 2                    | სევიხახოძ   | ი უარი                |

ეხლა ვნახოთ როგორ აისახა ნაშთებზე ოპერაციის შედეგები. ამისათვის გამოიძახეთ მენიუ "**ბუღალტერია/შედეგები/ნაშთები**"

| _ OrisAccounting - [ნაშთეზი]                                                  | L.C.                                                                              |                                                     | -                          | -                      |               | - • ×   |  |  |  |  |  |  |
|-------------------------------------------------------------------------------|-----------------------------------------------------------------------------------|-----------------------------------------------------|----------------------------|------------------------|---------------|---------|--|--|--|--|--|--|
| 🝈 ფაილი რედაქტირება ხედვა ამო                                                 | 🖺 ფაილი რედაქტირება ხედვა ამოცანები ინსტრუმენტები ფანჯარა(Window) დახმარება 🗕 🗗 🗙 |                                                     |                            |                        |               |         |  |  |  |  |  |  |
| 🗈 😘 🕼 🖉 🛠 📭 📋 🛧 🎍 🥌 🕶 🛤 🏹 = 👯 = 🔯 = 🙀 🐺 🗊 🔯 🗊 🔯 🗊 🔯 🗊 🔯 🕼 👘 🗊 🖓 🖓 🖓 🖓 🖓 🖓 🖓 🖓 |                                                                                   |                                                     |                            |                        |               |         |  |  |  |  |  |  |
| 🕀 🌆 ადმინისტრირება 🔥 თარიღი [ 31.12.2021 ] 🐯 🖤 📾 ნაერთი GEL                   |                                                                                   |                                                     |                            |                        |               |         |  |  |  |  |  |  |
| ⊡- 🗐 ბუღალტერია                                                               | 🕞 💱 ბუღალტერია                                                                    |                                                     |                            |                        |               |         |  |  |  |  |  |  |
| 📔 ანეარიშთა გეემა 📰                                                           | ანგარიში                                                                          | დასახელემა                                          | დებეტი<br>ექვივალენტი      | კრედიტი<br>ექვივალენტი | მარაგის ნაშთი | ერთეული |  |  |  |  |  |  |
| – 🛄 გატარებები                                                                | ⊟-B                                                                               | საცნობარო ანგარიშები                                | 788.98<br>338.98<br>450.00 |                        |               |         |  |  |  |  |  |  |
| — 🗗 მაკრო ოპერაციები                                                          |                                                                                   | ხარჯებში ჩამოწერილი მატერიალური მარაგები და მცირეფა |                            |                        |               |         |  |  |  |  |  |  |
| 🖶 🛂 შეხეჯერული ოპერაციები                                                     | ► B 2                                                                             | ამორტიზებული ძირითადი აქტივები                      |                            |                        |               |         |  |  |  |  |  |  |
| - 🐼 შედეჯები                                                                  | B 2 12                                                                            | 12 მონიტორი                                         | 450.00                     |                        | 1.0000        | ცალი    |  |  |  |  |  |  |
| - 💾 ნაშთები                                                                   | -B 3                                                                              |                                                     |                            |                        |               |         |  |  |  |  |  |  |
| — 🗄 ბრუნვები                                                                  |                                                                                   |                                                     |                            |                        |               |         |  |  |  |  |  |  |
|                                                                               |                                                                                   |                                                     |                            |                        |               |         |  |  |  |  |  |  |
| – 🔚 ანგარიშის ნაშთები                                                         |                                                                                   |                                                     |                            |                        |               | r       |  |  |  |  |  |  |
| 🚽 📙 ანგარიშის ბარათი 🗸 🗸                                                      | ļ                                                                                 |                                                     |                            |                        |               |         |  |  |  |  |  |  |
| 🔩 testbaze 🗖 sa                                                               |                                                                                   |                                                     |                            |                        |               | .:      |  |  |  |  |  |  |